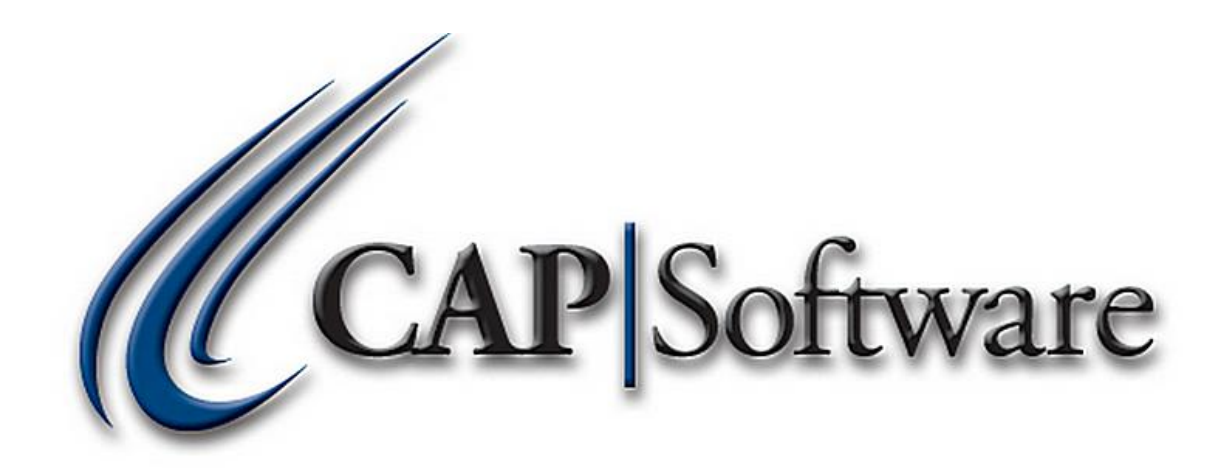

# **PRICING UTILITIES**

# **"GETTING STARTED GUIDE"**

© Chuck Atkinson, Inc. <u>www.CAPretail.com</u>, <u>Sales@CAPretail.com</u>, <u>Support@CAPretail.com</u> Sales (800) 826-5009, Support (817) 560-7007 Monday - Friday, 8:30am-5:30pm Central Time

## Pricing Utilities include Promo Prices, Quantity Prices, Price Levels, Matrix and Mix 'n Match.

| F4 Description                                                                                                    | F5 SubDesc. | F6 S/L | F7 Item ID | UPC Code    | F8 Dept     | F9 Vendor | Quantity | Price |
|----------------------------------------------------------------------------------------------------|-------------|--------|------------|-------------|-------------|-----------|----------|-------|
| Component Cd Player 4x                                                                                                    |             | 1.     | SNYCDX44   | 01234567890 | 071.000.000 | ELECT     | 37       | 400.0 |
| Monster Truck Conv Kit:rc10                                                                                                    |             | 2.     | L5030      |             | 065.000.000 | TOYS      | 10       | 115.0 |
| Crepe Streamer Dk Blue                                                                                                    |             | 3.     | S1810081   |             | 072.000.000 | PARTY     | 92       | 11.0  |
| Balloons                                                                                                    |             | 4.     | B1814862   |             | 070.000.000 | PARTY     | 69       | 1.9   |
| Name Badges                                                                                                    |             | 5.     | B1811588   |             | 068.000.000 | PARTY     | 83       | 2.0   |
| Ziggy Stickers                                                                                                    |             | 6.     | Z1815417   |             | 068.000.000 | PARTY     | -28      | 1.7   |
| Moorwood Deck Stain Blue                                                                                                    | Blue        | 7.     | D0793601   |             | 068.000.000 | PARTY     | -2.2021  | 24.7  |
| Moorwood Deck Stain Brown                                                                                                    | Brown       | 8.     | D0795701   |             | 068.001.00  | ABC       | -9       | 21.9  |
| Star Sweater Red/blue                                                                                                    |             | 9.     | 514M       |             | 068.000.000 | LSPET     | -1       | 1.0   |
| Star Sweater Sil/blue                                                                                                    |             | 10.    | 515M       |             | 068.000.000 | LSPET     | -7       | 3.0   |
| Rainbow Sweater Lt Blue Sz4                                                                                                    |             | 11.    | 523M       |             | 068.000.000 | LSPET     | 5        | 7.6   |
| Search CriteriaSL<br>- H3 USe VVIIdCard<br>Search Page Up Page Up Page Down Page Down P |             |        |            |             |             |           |          |       |
| Help Custom List Alternate Vendor Pricing Utilities View Details Exit                                                                                                    |             |        |            |             |             | ]         |          |       |

To access Pricing Utilities go into the Inventory Lookup screen and select the Pricing Utilities button.

Select the Utility you would like to use from the list provided. Esc will take you back to the Inventory Lookup screen.

| Promo Prices    |
|-----------------|
| Quantity Prices |
| Price Levels    |
| Matrix          |
| Mix 'n Match    |
| Esc Cancel      |

**Promo Pricing** is a way to discount the price of an item for a selected period of time. Selecting Promo Prices from the list above will give you several options for setting up Promo Pricing which include Item Promos, Dept Promo, Group Promo, Matrix Promo, Daily Promo and EXIT will take you back to the Inv Lookup screen

| ltem Promos       |  |  |  |  |
|-------------------|--|--|--|--|
| Department Promos |  |  |  |  |
| Group Promos      |  |  |  |  |
| Matrix Promos     |  |  |  |  |
| Daily Promos      |  |  |  |  |
| Exit              |  |  |  |  |

www.CAPretail.com, <u>Sales@CAPretail.com</u>, <u>Support@CAPretail.com</u> Sales (800) 826-5009, Support (817) 560-7007 Monday - Friday, 8:30am-5:30pm Central Time <u>Add Promo Price</u> by selecting one of the options above. The Promo Price Manager allows you to set the start and end dates and the discount price. These prices will be applied at the POS without any additional action by the clerk.

### **Promo Price Manager**

| S/L 7.           |              | F3 Sel             | ect Item                |     |          |            |    |              |
|------------------|--------------|--------------------|-------------------------|-----|----------|------------|----|--------------|
| Description Moor |              | F4 View            | All Items               |     |          |            |    |              |
| Reg. Price       | Promo Price  | Starting           | Ending                  | Тур | e Change | Amou       | nt |              |
|                  |              |                    |                         |     |          |            |    |              |
|                  |              |                    |                         |     |          |            |    |              |
|                  |              |                    |                         |     |          |            |    |              |
|                  |              |                    |                         |     |          |            |    |              |
|                  |              |                    |                         |     |          |            |    |              |
|                  |              |                    |                         |     |          |            |    |              |
|                  |              |                    |                         |     |          |            |    |              |
| Search           |              |                    | man Francisco d         |     | _        |            |    |              |
| - Itam Promo     |              | Prom               | nge Expired             |     | F9       | Print Tage | F1 | 1 Print List |
| F2 Add New       | F8 Change F5 | Delete F7<br>Expir | Purge All<br>red Promos |     |          | F1 Help    |    | Esc Cancel   |

The Inventory record on display when you select Promo Prices will appear on the Promo Price Manager screen. You can choose a different item by selecting the F3 Select Item button then searching for the item by Stock Locator, Item ID, Desc. Etc. Once you have chosen the item you would like to put on Promo, select F2 Add New. As you will see below, it will display the current list price and cost of the item.

| Moorwood Deck Stain Blue       |
|--------------------------------|
| List Price 7.69 Item Cost 3.33 |
| Promo Price Margin             |
| Starting F2 Calendar           |
| Change Price to 💿 💲            |
| Change Price by \$ O           |
| Change Price by %              |
| F1 Help F10 Accept Esc Cancel  |

Select the F2 Calendar button to enter the starting and ending date for the sale. You will see 2 calendars one for the starting and the other for the ending. Simple click on the date to select it. Now enter the Promo price for this date range. There are three options. Change Price to – enter the price of the item you want it to be on sale for. Change Price by \$ - enter the dollar amount you want the item discounted off the list price Change Price by % - enter the percent you want the item discounted off the list price

www.CAPretail.com, <u>Sales@CAPretail.com</u>, <u>Support@CAPretail.com</u> Sales (800) 826-5009, Support (817) 560-7007 Monday - Friday, 8:30am-5:30pm Central Time You will now see the new promo price, margin and dates for the promo. F10 Accept will save this.

| Moorwood Deck Stain Blue                               |
|--------------------------------------------------------|
| List Price 24.74 Item Cost 15.00                       |
| Promo Price 22.24 Margin 32.6%                         |
| Starting 10-05-2011<br>Ending 10-10-2011 - F2 Calendar |
| Change Price to O                                      |
| Change Price by \$ 💿 \$ 2.50                           |
| Change Price by % 🛛 🔿                                  |
| F1 Help F10 Accept Esc Cancel                          |

This will take you back to the Promo Price Manager screen where it will show you the Promos for the item selected. Here you can add more promos for this item for a different date range. Change and existing Promo or Delete a Promo.

**F6 Purge Expired Promos** for this item **or F7 Purge All Expired Promos** can also be done from this screen. This will remove any expired promos by looking at the dates on the promos and the date in your system and delete any that have expired. You can also select **F9 to Print Tags** for the item on promo or **F11 to Print** a List of your promo items.

| S/L 7. Item ID D0793601 Description Moorwood Deck Stain Blue |                                         |                      |                       |                                                       | (   | F3 Selo<br>F4 View | All Items             |                |
|--------------------------------------------------------------|-----------------------------------------|----------------------|-----------------------|-------------------------------------------------------|-----|--------------------|-----------------------|----------------|
|                                                              | Reg. Price<br>24.74                     | Promo Price<br>22.24 | Starting<br>10/5/2011 | Ending<br>10/12/2011                                  | Тур | e Change<br>By     | Amoun<br>2.50         | it             |
|                                                              | Search<br>Item Promo<br>F2 Add New F8 C | Thange F5 D          | elete F7<br>Expir     | urge Expired<br>los by Item<br>Purge All<br>ed Promos |     | F9                 | Print Tags<br>F1 Help | F11 Print List |

<u>www.CAPretail.com</u>, <u>Sales@CAPretail.com</u>, <u>Support@CAPretail.com</u> Sales (800) 826-5009, Support (817) 560-7007 Monday - Friday, 8:30am-5:30pm Central Time <u>Quantity Pricing</u> allows you to set a lower price on the item when a certain quantity is purchased. This can be achieved by either Lot Pricing or Each Pricing. Ex. <u>Each Pricing</u> – 1 can of stain is \$24.74 each, buy 5 cans of stain for \$22.50 each, buy 10 cans of stain for \$19.95 each. <u>Lot Pricing</u> – 1 can of stain is \$24.75, if you purchase 5 cans of stain it is \$110

| Moorwood Deck Stain Blue | Stock Locater 7.      |  |  |  |  |
|--------------------------|-----------------------|--|--|--|--|
| Quantity Price Type      | List Price 24.74      |  |  |  |  |
|                          | Cost 15.00            |  |  |  |  |
|                          | Find Item             |  |  |  |  |
|                          | EACH Price Example    |  |  |  |  |
|                          | 9 items @ \$2.59 each |  |  |  |  |
|                          | LOT Price Example     |  |  |  |  |
|                          | 5 items for \$9.95    |  |  |  |  |
|                          |                       |  |  |  |  |
| Add Change Delete        | Print Show All Cancel |  |  |  |  |

Select Add and choose if you want to do Each or Lot pricing

|                                        | Profit Margin<br>Item                          |  |  |  |  |  |
|----------------------------------------|------------------------------------------------|--|--|--|--|--|
|                                        | Total CostProfitMarginPrice15.009.7439.4%24.74 |  |  |  |  |  |
| F                                      | Pricing Type     O Lot                         |  |  |  |  |  |
| Quantity Price<br>5 units @ 22.50 each |                                                |  |  |  |  |  |
|                                        | Calculate Accept Cancel                        |  |  |  |  |  |

Enter the Quantity and the Price, then select Calculate to verify Profit and Margin information. On Lot Pricing you can also select if you want the discounted price on items above the Lot quantity. Select Accept after you have entered the qty and price and verified the information.

www.CAPretail.com, <u>Sales@CAPretail.com</u>, <u>Support@CAPretail.com</u> Sales (800) 826-5009, Support (817) 560-7007 Monday - Friday, 8:30am-5:30pm Central Time

| Moorwood Deck Stain Blue |          |            | Stock Locater 7. |                       |        |  |
|--------------------------|----------|------------|------------------|-----------------------|--------|--|
| Quantity                 | Price    | Туре       | I                | List Price            | 24.74  |  |
| 5                        | 22.50    | Lot        | 1                | Cost                  | 15.00  |  |
|                          |          |            |                  | Find Item             |        |  |
|                          |          |            | - C              | EACH Price Example    |        |  |
|                          |          |            |                  | 9 items @ \$2.59 each | n      |  |
|                          |          |            |                  | LOT Price Example     |        |  |
|                          |          |            |                  | 5 items for \$9.95    |        |  |
|                          |          |            |                  |                       |        |  |
|                          | \dd Char | ige Delete | Print            | Show All              | Cancel |  |

You can add more levels by selecting Add.

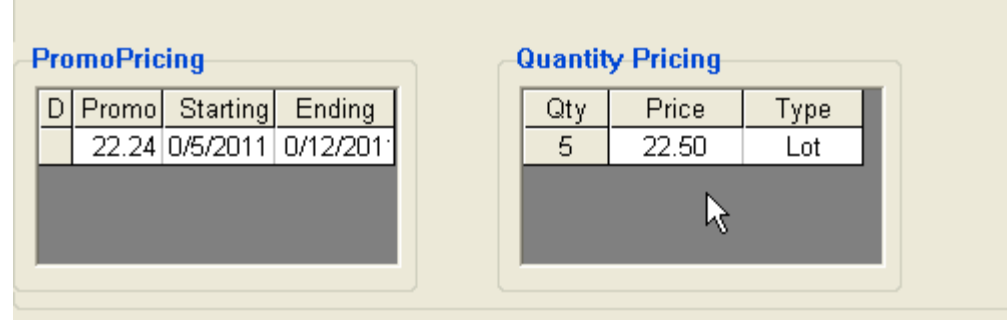

Now the Quantity Pricing and Promo Pricing information will show on the Item Detail – Main screen for easier viewing, seen above.

### Price Levels

**Price Levels** allows you to give preferred customer, employees, contractors, etc a better price by item, department or vendor. The Price Level character is assigned to the Name record and a corresponding Price Level is defined in Inventory. The Prices can be set to an exact amount, percent discount or cost plus percent. Multiple Price Levels can be set for each item.

Ex. List Price is \$24.74 (this is the price that will be given to anyone without a Price Level defined) Price Level A (preferred customer) = \$22.50

Price Level B (employee) = \$19.95

| nce Levels                                                                                                    |  |  |  |  |
|----------------------------------------------------------------------------------------------------|--|--|--|--|
| Apply Price Level to<br>Item Department Vendor                                                                                                |  |  |  |  |
| View     All Items     Department Price     Vendor     Price     Price Level       Selected Items     Levels     Levels     Levels     Levels |  |  |  |  |
| S/L 7. Item ID D0793601                                                                                                    |  |  |  |  |
| Description Moorwood Deck Stain Blue                                                                                                    |  |  |  |  |
| Current Cost 10.50 List Price 24.74                                                                                                    |  |  |  |  |
| PrLevel Type % Customer Price                                                                                                    |  |  |  |  |
| A Mark Down 9.1% 22.50                                                                                                    |  |  |  |  |
|                                                                                                    |  |  |  |  |
|                                                                                                    |  |  |  |  |
|                                                                                                    |  |  |  |  |
|                                                                                                    |  |  |  |  |
|                                                                                                    |  |  |  |  |

<u>Add a Price Level</u> by selecting either an Item, Dept or Vendor. Once one of these has been selected, Press the Add button.

|                                      | List Price 24.74               |
|--------------------------------------|--------------------------------|
| Pricing Type<br>Cost Plus Percentage | Price Level Code (A - z, 1- 0) |
| C Special Price                      | Amount \$                      |
| C Percent off ListPrice              | Customer Price                 |
| F1 Help                              | Accept Cancel                  |

You now have the option of selecting the **Pricing Type – Cost Plus %, Special Price or % off List Price**. Enter the Price Level code which can be any character on the keyboard including both upper/lower case letters. Now enter the Amount or Percentage depending on which Pricing Type you selected. Hit the Tab key and it will display the discounted Price for that Price Level. Press Accept to finish.

| Apply Price | e Level to<br>Item                                                                                                    | Department | Vendor           |       |                |          |  |  |
|-------------|----------------------------------------------------------------------------------------------------|------------|------------------|-------|----------------|----------|--|--|
| View A      | View         All Items         Department Price         Vendor         Price         Price Level           Selected Items         Levels         Levels         Levels         Levels         Levels |            |                  |       |                |          |  |  |
| S/I         | 7.                                                                                                    | Item ID    | 0793601          |       |                |          |  |  |
| Description | n Moorwood Deck Sta                                                                                                    | in Blue    |                  |       |                |          |  |  |
|             | ,<br>, , , , , , , , , , , , , , , , , , ,                                                                                                     |            |                  |       |                |          |  |  |
|             | Current Cost                                                                                                    | 10.50      | List Price       | 24.74 |                |          |  |  |
| Del suel    | T                                                                                                    | 0/         | Overtennen Dries |       |                |          |  |  |
|             | Mark Down                                                                                                    | Q 1%       | 22 50            |       |                |          |  |  |
|             | cost nlus                                                                                                    | 20.00%     | 12.60            |       |                |          |  |  |
| <u>C</u>    | By Percent of Price                                                                                                    | 10.00%     | 22.27            |       |                |          |  |  |
|             | _,                                                                                                    |            |                  |       |                |          |  |  |
|             |                                                                                                    |            |                  |       |                |          |  |  |
|             |                                                                                                    |            |                  |       |                |          |  |  |
|             |                                                                                                    |            |                  |       |                |          |  |  |
|             |                                                                                                    |            |                  |       |                |          |  |  |
|             | Add Change                                                                                                    | Delete     | Print/Save Grid  | F     | 12 Item Report | Esc Exit |  |  |

From here you can view All Items, Selected Items, Price Levels by Dept and by Vendor. You can also get a **Price Level Report** by selecting the Price Level button then entering the Price Level code ex. "A" Select Level Report to get a printed report which will show you the Item, List Price, Price Level Price and the % savings.

| Apply Price       | e <i>Level to</i><br>Item | Department                  | Vendor                 |            |                |  |  |
|-------------------|---------------------------|-----------------------------|------------------------|------------|----------------|--|--|
| View<br>A<br>Sele | All Items<br>cted Item    | Department Price<br>s       | Vendor Price<br>Levels | Pric       | e Level        |  |  |
| Price Level A     |                           |                             |                        |            |                |  |  |
|                   |                           |                             |                        |            |                |  |  |
|                   |                           |                             |                        |            |                |  |  |
| PrLevel           | SL                        | Description                 | Туре                   | %          | Customer Price |  |  |
| A                 | 2.                        | Monster Truck Conv Kit:rc10 | Mark Down              | 47.8%      | 60.00          |  |  |
| A                 | 7.                        | Moorwood Deck Stain Blue    | Mark Down              | 9.1%       | 22.50          |  |  |
| A                 | 35.                       | Disposal                    | cost plus              | 20.00%     | .00            |  |  |
| A                 | 37.                       | Levis                       | cost plus              | 660.00%    | 91.20          |  |  |
| A                 | 1.                        | Component Cd Player 4x      | By Percent of Price    | 11.00%     | 356.00         |  |  |
| A                 | 53.                       | 32 Lod Tv                   | By Percent of Price    | 11.00%     | 368.02         |  |  |
| A                 | 157.                      | test group                  | cost plus              | 20.00%     | 6.00           |  |  |
| A                 | 159.                      | test group                  | cost plus              | 20.00%     | 6.00           |  |  |
| A                 | 17.                       | Leather Jacket              | cost plus              | 20.00%     | 60.00 🖵        |  |  |
| ,                 |                           |                             |                        | Level Repo | rt Esc Exit    |  |  |

Matrix – Please see Matrix doc

<u>Mix 'n Match</u> allows you to discount like items when a specified quantity is purchased. Similar to Quantity Pricing but with Mix 'n Match the customer can purchase different items in the group to receive the discount.

|       | -               |         |            |            |     |
|-------|-----------------|---------|------------|------------|-----|
| Built | Group           | Code    | Start Date | End Date   |     |
| Yes   | Dpt             | D       | 10/24/2011 | 10/31/2011 |     |
| Yes   | Misc            | Z       |            |            |     |
| Yes   | Wine            | V       |            |            |     |
| Yes   | singles         | А       |            |            |     |
|       |                 | 1       |            |            |     |
|       |                 |         |            |            |     |
|       |                 |         |            |            |     |
|       |                 |         |            |            |     |
|       |                 |         |            |            |     |
|       |                 |         |            |            |     |
|       |                 |         |            |            |     |
|       |                 |         |            |            |     |
|       |                 |         |            |            |     |
|       |                 |         |            |            |     |
|       |                 |         |            |            |     |
|       |                 |         |            |            |     |
|       |                 |         |            |            |     |
|       | Groups          |         |            |            |     |
|       | Add Change      | Delete  | F10 Update | Table      |     |
|       |                 |         |            |            |     |
|       | Group Items     |         |            |            |     |
|       | Add Items Delet | e Items | View It    | ems        |     |
|       |                 |         | -          |            |     |
| E4 1  | Holo            |         | EQ. Dviet  | Eco Cono   | a L |
| -1 I  | neip            |         | re Print   |            |     |

Select <u>Add</u> to create your <u>Mix n Match Group</u>. Enter a Group Name "Wine" and select from the drop down the Price Code for this Group "V". Now select the F4 Define Qty Levels button. You can also enter a Starting and Ending date for the Mix N Match discount to be in take place. If you would like the discount to also apply above the quantity level you have set check the box.

| Group Name                                                 |                          |  |  |  |  |  |  |
|------------------------------------------------------------|--------------------------|--|--|--|--|--|--|
| Price Code                                                 | Start End Date           |  |  |  |  |  |  |
| F4 Define Qty Levels                                       | F6 Date Range (optional) |  |  |  |  |  |  |
| Apply Pricing to all items<br>above defined Quantity Level |                          |  |  |  |  |  |  |
|                                                            | Esc Exit                 |  |  |  |  |  |  |

Every inventory item you wish to be in the Mix n Match group must contain the Price Code character in the item record under Additional Information – Mix 'n Match Code field.

<u>www.CAPretail.com</u>, <u>Sales@CAPretail.com</u>, <u>Support@CAPretail.com</u> Sales (800) 826-5009, Support (817) 560-7007 Monday - Friday, 8:30am-5:30pm Central Time

| Stock Locater 87.<br>Vendor Item # 87 | Description Beer Six<br>Sub-Description UPC(s) |                     |
|---------------------------------------|------------------------------------------------|---------------------|
| Unit of Measure Ea - Each             | Y                                              |                     |
| Main                                  | Additional Information                         | Messages            |
| Pricing Options Price Levels          | Food Stamp No                                  | Mix 'n Match Code B |

**Define Qty Levels** by selecting Add then enter the Quantity Level and either the % discount or \$ discount. You can also set it up for Get One Free and selecting the check box. Ex. Buy qty 3 get one Free.

| Level Qty               | Level Discount Level % | Get One Free | Price                  |       |       |                                                |
|-------------------------|------------------------|--------------|------------------------|-------|-------|------------------------------------------------|
| •                       |                        |              | Þ                      | Qty ; | Level | Select Discount Type Discount Level % for \$\$ |
| Add<br>Change<br>Delete |                        |              | F9 Print<br>Esc Cancel |       | l     | Esc Exit                                       |

Once you have defined your quantities and discount type select Accept to save. Select Yes to Build Table Now

| Mix                                        | Mix 'n Match Groups |         |      |            |            |           |  |  |  |
|--------------------------------------------|---------------------|---------|------|------------|------------|-----------|--|--|--|
|                                            | Built               | Group   | Code | Start Date | End Date   |           |  |  |  |
|                                            | No                  | Beer    | В    |            |            |           |  |  |  |
|                                            | Yes                 | Dpt     | D    | 10/24/2011 | 10/31/2011 |           |  |  |  |
|                                            | Yes                 | Misc    | Z    |            |            |           |  |  |  |
|                                            | Yes                 | Wine    | V    |            |            |           |  |  |  |
|                                            | Yes                 | singles | А    |            |            |           |  |  |  |
| Adding Price Level Build Table Now? Yes No |                     |         |      |            |            |           |  |  |  |
| Add Change Delete F10 Build Table          |                     |         |      |            |            |           |  |  |  |
| Add Items Delete Items View Items          |                     |         |      |            |            |           |  |  |  |
|                                            | F1 F                | telp    |      | F9 Print   | Es         | sc Cancel |  |  |  |

Now when the items in the Mix 'n Match Group are sold and the quantity you have set is met, the customer is automatically going to receive the discount without any extra steps from the clerk.

<u>www.CAPretail.com</u>, <u>Sales@CAPretail.com</u>, <u>Support@CAPretail.com</u> Sales (800) 826-5009, Support (817) 560-7007 Monday - Friday, 8:30am-5:30pm Central Time